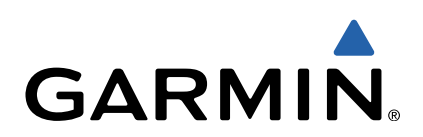

# Approach<sup>®</sup> G6 Gebruikershandleiding

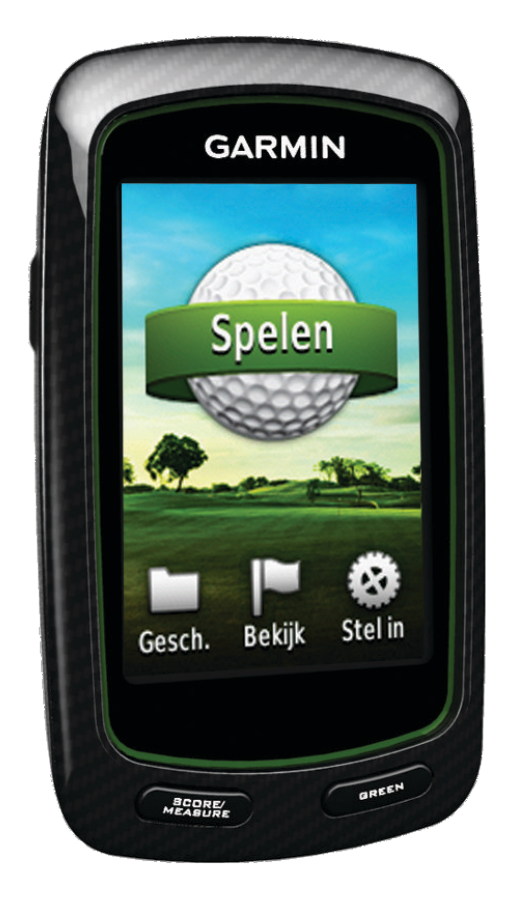

Alle rechten voorbehouden. Volgens copyrightwetgeving mag deze handleiding niet in zijn geheel of gedeeltelijk worden gekopieerd zonder schriftelijke toestemming van Garmin. Garmin behoudt zich het recht voor om haar producten te wijzigen of verbeteren en om wijzigingen aan te brengen in de inhoud van deze handleiding zonder de verplichting te dragen personen of organisaties over dergelijke wijzigingen of verbeteringen te informeren. Ga naar www.garmin.com voor de nieuwste updates en aanvullende informatie over het gebruik van dit product.

Garmin<sup>®</sup>, het Garmin-logo en Approach<sup>®</sup> zijn handelsmerken van Garmin Ltd. of haar dochtermaatschappijen, geregistreerd in de Verenigde Staten en andere landen. Deze handelsmerken mogen niet worden gebruikt zonder de uitdrukkelijke toestemming van Garmin.

Windows<sup>®</sup> is een geregistreerd handelsmerk van Microsoft Corporation in de Verenigde Staten en andere landen. Mac<sup>®</sup> is een geregistreerd handelsmerk van Apple Computer, Inc. Andere handelsmerken en merknamen zijn eigendom van hun respectieve eigenaars.

## Inhoudsopgave

| De Approach inschakelen      | <b>1</b><br>1 |
|------------------------------|---------------|
| Het toestel registreren      | 1             |
| Banen zoeken                 | 1             |
| Een baan in de buurt zoeken  | 1             |
| Een baan zoeken in een stad  | 1             |
| Baan bekijken                | 1             |
| Golf spelen met de Approach  | 2             |
| Kaartkenmerken               | 2             |
| Score bijhouden              | 2             |
| Handicapscores               | 3             |
| Een locatie opslaan          | 4             |
| Een snot meten               | 4             |
| Appendix                     | 4             |
| Toestelonderhoud             | 4             |
| Het aanraakscherm kalibreren | 4             |
| Gebruikersgegevens wissen    | 4             |
| Instellingen                 | 4             |
| De clip gebruiken            | 5             |
| Specificaties                | 5             |
| Index                        | 6             |

## De Approach inschakelen

De eerste keer dat u het toestel gebruikt, wordt u gevraagd uw taal te selecteren.

**OPMERKING:** De tijd van de dag en datum worden automatisch ingesteld.

- 1 Houd o ingedrukt om uw Approach in te schakelen.
- 2 Selecteer uw taal.
- 3 U bent klaar om te gaan golfen (pagina 2).

## De batterij opladen

#### **MAARSCHUWING**

Dit toestel bevat een lithium-polymeerbatterij. Lees de gids Belangrijke veiligheids- en productinformatie in de verpakking voor productwaarschuwingen en andere belangrijke informatie.

#### KENNISGEVING

U voorkomt corrosie door de mini-USB-poort, de beschermkap en de omringende delen grondig af te drogen voordat u het toestel oplaadt of aansluit op een computer.

Het toestel wordt van stroom voorzien met een ingebouwde lithium-polymeerbatterij die u kunt opladen via een standaard stopcontact of een USB-poort op uw computer.

1 Duw de beschermkap ① van de mini-USB-poort ② omhoog.

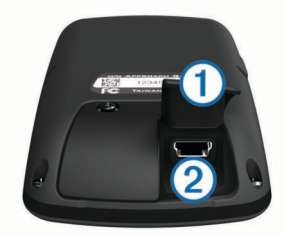

- 2 Sluit het kleine uiteinde van de USB-kabel aan op de mini-USB-poort.
- 3 Sluit het grote uiteinde van de USB-kabel in de oplader.
- 4 Steek de oplader in een stopcontact.
- 5 Laad het toestel volledig op.

Een volledig opgeladen batterij kan maximaal 15 uur stroom leveren. Daarna moet u de batterij weer opladen.

#### Het toestel registreren

Vul de onlineregistratie nog vandaag in, zodat wij u beter kunnen helpen.

- Ga naar http://my.garmin.com .
- Bewaar uw originele aankoopbewijs of een fotokopie op een veilige plek.

## Banen zoeken

U kunt de Approach gebruiken om een golfbaan in de buurt of in een bepaalde stad te vinden. U kunt ook een baan vinden door de naam te spellen.

- 1 Selecteer Bekijk.
- 2 Selecteer een optie:
  - Selecteer **Zoeken in omgeving** als u de golfbanen wilt vinden die het dichtst bij uw huidige locatie liggen (pagina 1).
  - Selecteer **Spel plaatsnaam** als u golfbanen in een bepaalde plaats wilt vinden (pagina 1).
  - Selecteer **Spel baan** als u een golfbaan via de naam wilt vinden (pagina 1).

## Een baan in de buurt zoeken

- Selecteer Bekijk > Zoeken in omgeving.
  Er wordt een lijst met de dichtstbijzijnde banen weergegeven.
- 2 Selecteer een baan om te bekijken.
  U kunt alle holes van de geselecteerde baan bekijken (pagina 1).

#### Een baan zoeken in een stad

- 1 Selecteer **Bekijk > Spel plaatsnaam**.
- 2 Voer de naam van de stad in en selecteer ✓.
- 3 Selecteer een stad.
- Selecteer een baan om te bekijken.
  U kunt alle holes van de geselecteerde baan bekijken (pagina 1).

#### Een baan zoeken door de naam te spellen

- 1 Selecteer Bekijk > Spel baan.
- Voer de naam van de baan in en selecteer ✓.
- 3 Selecteer een baan om te bekijken.

U kunt alle holes van de geselecteerde baan bekijken (pagina 1).

## Baan bekijken

Wanneer u een baan zoekt, biedt de Approach een overzicht van alle holes van de geselecteerde baan. U kunt een close-up van de green bekijken (pagina 2) of afstanden meten (pagina 1).

Als u het scherm na het selecteren van een hole gedurende enkele ogenblikken niet aanraakt, wordt een baansimulatie gestart (pagina 2).

#### Afstand meten met Touch-targeting

Terwijl u een baan bekijkt of een game speelt, kunt u Touchtargeting gebruiken om de afstand naar een punt op de kaart te meten.

- 1 Begin een game (pagina 2) of bekijk een baan (pagina 1).
- Sleep het rode doelcirkeltje ① met uw vinger naar de gewenste positie.

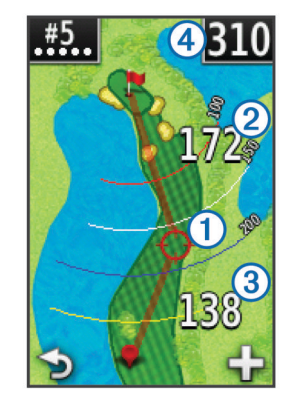

- ② is de afstand tot het midden van de green vanaf het doelcirkeltje.
- ③ is de afstand vanaf uw huidige positie naar het doelcirkeltje. Als u een baan bekijkt, is ③ de afstand vanaf de tee tot het doelcirkeltje.
- ④ is het totaal van beide afstanden.
- 3 Selecteer zo nodig + om in te zoomen op het doelcirkeltje.
- 4 Selecteer → om terug te keren naar de kaart van de hole wanneer u bent ingezoomd op het doelcirkeltje.

#### De green weergeven

Tijdens het bekijken van een baan, of tijdens een game, kunt u de green van dichterbij bekijken en de pinlocatie verplaatsen.

- 1 Begin een game (pagina 2) of bekijk een baan (pagina 1).
- 2 Selecteer **GREEN** om in te zoomen op de green.
- 3 Sleep ▶ om de pinlocatie te verplaatsen.

#### Kijkmodus

Als u een golfbaan bekijkt, kunt u een simulatie van de baan bekijken. De kaart zoomt geleidelijk in op de green en simuleert de manier waarop het toestel werkt wanneer u een hole speelt.

De simulatie begint automatisch enkele ogenblikken nadat u de hole selecteert, als u het scherm niet aanraakt.

#### **Baanupdates**

Dit toestel komt in aanmerking voor gratis kaartupdates van golfbanen. Als u uw toestel wilt bijwerken, download dan de gratis CourseView-updatesoftware op http://my.garmin.com.

## Golf spelen met de Approach

- 1 Selecteer Spelen.
- 2 Selecteer een baan in de lijst.

## Kaartkenmerken

De kaart geeft een overzicht van de huidige hole die u speelt. Uw locatie op de baan wordt weergegeven met een golfbal.

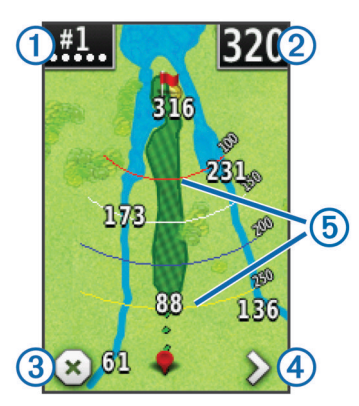

- ① Geeft het nummer van de hole weer. Het aantal stippen geeft par weer.
- ② Geeft de afstand tot het midden van de green weer. Als u afstanden meet (pagina 1), is dit getal de totale afstand van de twee legs.

**OPMERKING:** Omdat pinlocaties veranderen, berekent de Approach de afstand tot het midden van de green en niet de werkelijke pinlocatie in te stellen.

3 Beëindigt de ronde.

Dit pictogram wordt alleen weergegeven op de eerste en laatste hole. Op alle andere holes kunt u **〈** selecteren om de vorige hole weer te geven. Houd **〈** of **〉** ingedrukt om een bepaalde hole te selecteren.

- ④ Verplaatst u naar de volgende hole.
- (5) Geeft layup arcs weer die de afstand tot de pin weergeven. Er worden vier bogen weergegeven voor par 5 of hoger, drie bogen voor par 4 en geen bogen voor par 3.

## Score bijhouden

Voordat u de score gaat bijhouden, dient u een scoringsmethode te selecteren (pagina 2).

U kunt de score bijhouden voor maximaal vier spelers

- **1** Begin een game te spelen (pagina 2).
- 2 Selecteer SCORE.

- 3 Selecteer een optie:
  - Selecteer de naam van een speler als u die wilt wijzigen.
  - Selecteer A als u het aantal slagen voor de geselecteerde hole wilt invoeren.
  - Selecteer > Spelers instellen als u handicaps voor de spelers wilt invoeren. Deze selectie wordt alleen weergegeven als u handicapscores hebt ingeschakeld (pagina 3).
  - Selecteer () > Stel in > Scoring > Methode als u de scoringsmethode wilt wijzigen. Als de score die u al voor de ronde hebt ingevoerd niet compatibel zijn met de nieuwe scoringsmethode, vraagt het toestel u om alle scores voor de ronde te wissen of om de huidige scoringsmethode aan te houden.
- 4 Selecteer SCORE om terug te gaan naar de kaart van de baan.

#### De scorekaart

U kunt tijdens een ronde de naam, score en handicap van elke speler bijhouden met behulp van de scorekaart.

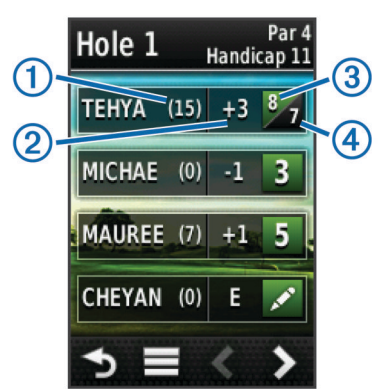

| 1 | Lokale handicap                 |
|---|---------------------------------|
| 2 | Totale score                    |
| 3 | Werkelijke slagen voor de hole  |
| 4 | Vastgelegde slagen voor de hole |

#### De scoringsmethode wijzigen

U kunt een van de vier standaardscoringsmethoden selecteren die u bij uw game gebruikt.

- 1 Selecteer Stel in > Scoring > Methode.
- 2 Selecteer een optie:
  - Selecteer Strokeplay voor regulier scoren voor vier personen.
  - Selecteer Stableford (pagina 3).
  - Selecteer Matchplay (pagina 2).
  - Selecteer Skinsgame (pagina 3).
- 3 Voor Matchplay of Skinsgame: selecteer of u slagen wilt tellen.

#### Matchscores

Als u de matchscoringsmethode (pagina 2) selecteert, wordt voor elke hole één punt toegewezen aan de speler die de minste slagen heeft. Aan het einde van een ronde wint de speler die de meeste holes heeft gewonnen.

**OPMERKING:** Matchscores is alleen beschikbaar voor twee spelers.

Wanneer u de Approach instelt om slagen te tellen, bepaalt het toestel de winnaar van elke ronde. Als u dit niet doet, selecteer dan aan het einde van elke hole de speler met de minste slagen, of selecteer bij een gelijk aantal slagen **Halved**.

#### Skins-scoring

Wanneer u de skins-scoringmethode selecteert (pagina 2), wedijveren de spelers om een prijs voor elke hole.

Wanneer u de Approach instelt om slagen te tellen, bepaalt het toestel de winnaar van elke hole. Selecteer anders aan het einde van elke hole de speler met de minste slagen. U kunt meerdere spelers selecteren als er een gelijkspel is.

#### Stableford-scoring

Wanneer u de Stableford-scoringsmethode selecteert (pagina 2), worden punten toegekend op basis van het aantal slagen ten opzichte van par. Aan het einde van een ronde wint de hoogste score. De Approach kent punten toe zoals gespecificeerd door de United States Golf Association.

#### **OPMERKING:** De scorekaart voor een game met Stablefordscore toont punten in plaats van slagen.

| Punten | Gespeelde slagen ten opzichte van par |  |
|--------|---------------------------------------|--|
| 0      | 2 of meer boven                       |  |
| 1      | 1 boven                               |  |
| 2      | Par                                   |  |
| 3      | 1 onder                               |  |
| 4      | 2 onder                               |  |
| 5      | 3 onder                               |  |

#### Rondestatistieken weergeven

U kunt statistieken weergeven voor de ronde die u momenteel speelt.

- Selecteer tijdens een game SCORE > \_\_\_\_\_
- 2 Selecteer een optie:
  - Selecteer Rondedetails als u informatie over alle spelers wilt bekijken.
  - Selecteer Rondedetails > > Spelerinfo als u meer gegevens over een individuele speler wilt bekijken.
     Selecteer vervolgens een spelersnaam en de gewenste statistiek.

#### Individuele scorekaarten

De individuele scorekaart biedt een overzicht per hole van de ronde van een speler. Vier verschillende symbolen geven het aantal slagen ten opzichte van par aan. Een par-score heeft geen symbool.

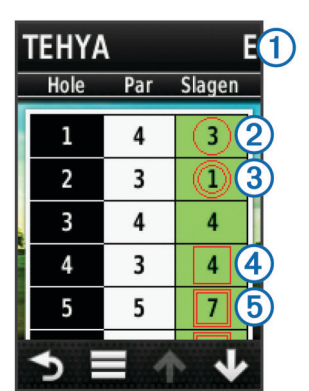

| 1 | Totaalscore         |
|---|---------------------|
| 2 | 1 onder par         |
| 3 | 2 of meer onder par |
| 4 | 2 boven par         |
| 5 | 2 of meer boven par |

#### Geschiedenis weergeven

U kunt opgeslagen shots, ronden en spelerstatistieken weergeven.

1 Selecteer **Geschiedenis** en selecteer een ronde die u wilt weergeven.

Het toestel toont informatie voor alle spelers.

- 2 Selecteer een optie:
  - Selecteer > Spelerinfo en selecteer een spelersnaam als u een individuele scorekaart voor die ronde wilt bekijken (pagina 3).
  - Selecteer > Baaninfo als u een lijst van elke hole en de bijbehorende par wilt bekijken.
  - Selecteer > Wijzig scorekaart als u afzonderlijke gegevens voor die ronde wilt aanpassen, bijvoorbeeld de naam, score of handicap van een speler.
  - Selecteer > Wis scorekaart als u de scorekaart uit de geschiedenis van het toestel wilt wissen.

## Scorekaarten en clubstatistieken op een computer weergeven

U kunt alle Approach-scorekaarten en clubstatistieken weergeven op uw computer.

1 Sluit het toestel met een mini-USB-kabel aan op de computer.

Het toestel wordt als verwisselbaar station weergegeven in Deze computer op Windows $^{\ensuremath{\mathbb{R}}}$ -computers en als een geïnstalleerd volume op Mac $^{\ensuremath{\mathbb{R}}}$ -computers.

- 2 Open het Garmin Approach-station.
- **3** Selecteer een optie:
  - Open Scorekaart > ScorecardViewer.html om scorekaarten te bekijken.
  - Open Clubgemiddelden > ClubAverageViewer.html om clubstatistieken te bekijken.

#### Handicapscores

U kunt een handicap instellen voor de hole (pagina 3) en voor elke speler (pagina 3).

#### Handicapscores inschakelen

- 1 Selecteer Stel in > Scoring > Scorehandicap
- 2 Selecteer Aan.

#### Een handicap voor een speler instellen

Voordat u scores met een handicap kunt bijhouden, moet u handicapscores inschakelen (pagina 3).

- 1 Selecteer tijdens een game SCORE > > Spelers instellen.
- 2 Selecteer ✓ voor de speler voor wie u een handicap wilt instellen of wijzigen.
- 3 Selecteer een optie:
  - Selecteer Lokale handicap als u het aantal slagen wilt instellen dat wordt afgetrokken van de totale score van de speler.
  - Selecteer Index\slope-methode als u de handicapindex van de speler en de slope rating van de baan wilt invoeren om de baanhandicap voor de speler te berekenen.

#### Handicap voor een hole instellen

Voordat u scores met een handicap kunt bijhouden, moet u handicapscores inschakelen (pagina 3).

De Approach geeft de standaardhandicap voor de hole weer als deze beschikbaar is. Als u deze wilt wijzigen of als deze onjuist is, kunt u de hole-handicap handmatig instellen.

- 1 Selecteer tijdens een game SCORE > > Andere handicap.
- 2 Voer de handicap voor de hole in.

## Een locatie opslaan

U kunt een locatie op een hole markeren met behulp van uw huidige locatie of Touch-targeting.

- 1 Selecteer tijdens een game () > Locatie opslaan.
- **2** Selecteer een optie:
  - Selecteer **Deze locatie gebruiken** als u een markering op uw huidige locatie op de hole wilt plaatsen.
  - Selecteer Touch-targeting gebruiken als u een locatie op de kaart wilt selecteren.

## Een shot meten

- 1 Houd na een slag MEASURE ingedrukt.
- 2 Selecteer Begin meting.
- 3 Loop naar uw bal.

U hoeft niet rechtstreeks naar uw bal te lopen om een nauwkeurige meting te krijgen. Het toestel meet de afstand in een rechte lijn vanaf uw vertrekpunt. U kunt Selecteren om naar de kaart terug te gaan tijdens het meten.

- 4 Selecteer een optie wanneer u bij uw bal aankomt:
  - Selecteer Reset als u het shot niet wilt opslaan.
  - Selecteer Voeg toe aan gemiddelde als u de shotafstand wilt toevoegen aan een clubgemiddelde, en selecteer daarna de club die u hebt gebruikt voor het shot. Het toestel voegt de shotafstand toe aan eerder opgeslagen afstanden en berekent de gemiddelde shotafstand voor de club (pagina 4).
  - Als u de shotafstand wilt toevoegen aan een club maar niet aan het clubgemiddelde, selecteer dan > Shot opslaan > , selecteer een spelersnaam en selecteer een club waaraan u het shot wilt toevoegen. Het toestel slaat het shot afzonderlijk op, en het shot heeft geen invloed op het gemiddelde voor de club.

#### Clubgemiddelden weergeven

Voordat u clubgemiddelden kunt bekijken, moet u de afstanden van uw shots meten en toevoegen aan uw clubs (pagina 4).

U kunt uw clubs ook toevoegen, verwijderen of een andere naam geven (pagina 4).

- 2 Blader door de lijst om de gemiddelde shotlengte voor elke club weer te geven.

#### **Clubs instellen**

U kunt clubs toevoegen, verwijderen of een andere naam geven.

- 1 Selecteer Stel in > Clubs.
- 2 Selecteer een optie:
  - Selecteer **Voeg club toe** als u een club wilt toevoegen aan de lijst.
  - Selecteer een club en selecteer **Wijzig naam** als u de naam van de club wilt wijzigen.
  - Selecteer een club en selecteer Omhoog of Omlaag als u de plaats van de club in de lijst wilt wijzigen.
  - Selecteer een club en selecteer **Reset** als u de shotgegevens van de club wilt verwijderen.
  - Selecteer een club en selecteer Verwijder als u de club uit de lijst wilt verwijderen.

## Appendix

## Toestelonderhoud

#### KENNISGEVING

Bewaar het toestel niet op een plaats waar deze langdurig aan extreme temperaturen kan worden blootgesteld omdat dit onherstelbare schade kan veroorzaken.

Gebruik nooit een hard of scherp voorwerp om het aanraakscherm te bedienen, omdat het scherm daardoor beschadigd kan raken.

Vermijd chemische schoonmaakmiddelen en oplosmiddelen die de kunststofonderdelen kunnen beschadigen.

#### Het scherm schoonmaken

Voordat u het scherm kunt schoonmaken, hebt u een zachte, schone, stofvrije doek en water, isopropylalcohol of lenzenvloeistof nodig.

Breng de vloeistof aan op de doek en veeg het scherm voorzichtig schoon met de doek.

#### Het toestel schoonmaken

- 1 Veeg het toestel schoon met een doek die is bevochtigd met een mild schoonmaakmiddel.
- 2 Veeg de behuizing vervolgens droog.

#### De schermverlichting gebruiken

 Tik op het aanraakscherm om de schermverlichting in te schakelen.

**OPMERKING:** De schermverlichting wordt ook geactiveerd door waarschuwingen en berichten.

- Tik op O om de schermverlichting in te schakelen en de helderheid aan te passen.
- Wijzig het time-outinterval voor de schermverlichting (pagina 4).

## Het aanraakscherm kalibreren

Als het aanraakscherm niet goed reageert, kunt u het kalibreren.

- 1 Selecteer Stel in > Scherm > Kalibreren.
- 2 Volg de instructies op het scherm.

#### Gebruikersgegevens wissen

**OPMERKING:** Hiermee worden alle gegevens gewist die de gebruiker heeft ingevoerd.

- 1 Houd o ingedrukt om het toestel uit te schakelen.
- 2 Plaats uw vinger in de linker bovenhoek van het aanraakscherm.
- **3** Schakel het toestel in terwijl u uw vinger op het aanraakscherm houdt.
- 4 Selecteer Ja.

## Instellingen

U kunt **Stel in** selecteren als u de instellingen en functies van het toestel wilt wijzigen.

- **Scoring**: Hiermee stelt u de scoringsmethode en handicapscores in pagina 3, en schakelt het bijhouden van statistieken in of uit.
- **Clubs**: Hiermee kunt u clubs toevoegen, verwijderen en een andere naam geven (pagina 4).
- Scherm: Hiermee kunt u het time-outinterval voor de schermverlichting en de achtergrondafbeelding instellen.
- Holetransitie: Hiermee kunt automatische of handmatige holetransitie instellen.

Afstandseenheden: Hiermee kunt u afstanden meten in yards of meters.

Taal: Hiermee stelt u de taal in.

## De clip gebruiken

U kunt de clip gebruiken om het toestel aan uw riem, zak of tas vast te maken.

1 Schuif de onderkant van de Approach in de onderkant van de clip.

**OPMERKING:** Als u het toestel ondersteboven in de clip plaatst, klikt het niet vast en kan het gemakkelijk uit de clip vallen.

2 Druk de bovenkant in de bovenkant van clip totdat u een klik hoort.

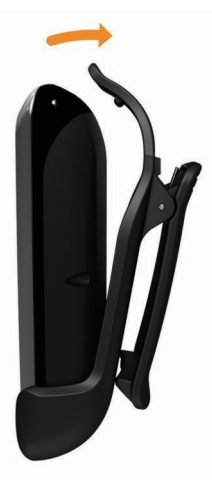

3 Als u het toestel uit de clip wilt verwijderen, trek de onderste klem dan omhoog en druk tegelijk op de achterkant van het toestel om de bovenkant vrij te maken. Schuif het toestel uit de onderste klem.

## **Specificaties**

| Batterijtype            | Lithium-polymeer                        |
|-------------------------|-----------------------------------------|
| Batterijlevensduur      | Max. 15 uur                             |
| Bedrijfstemperatuur     | Van -20 °C tot 60 °C (-4 °F tot 140 °F) |
| Temperatuur bij opladen | Van 0 °C to 45 °C (32 °F tot 113 °F)    |
| Waterbestendig          | IPX7                                    |

## Index

#### Α

afstand, meten 1

### В

banen bekijken 1 locaties opslaan 4 zoeken nabij 1 zoeken op naam 1 zoeken op stad 1 batterij, opladen 1

## С

clip 5 clubs bewerken 4 gemiddelden weergeven 4 shotafstand 4 statistieken weergeven 3 toevoegen 4 verwijderen 4

## G

gebruikergegevens, verwijderen 4 geschiedenis 3 green, weergeven 2

#### Н

handicapscores hole 3 inschakelen 3 scorekaart 2 speler **3** helderheid het scherm kalibreren het toestel resetten het toestel schoonmaken

#### I.

instellingen 4

#### K kaart

symbolen 2 updates 2

#### L locaties opslaan 4

M meeteenheden instellingen 4 shotafstand 4

## P

pinlocatie instellen 2 weergeven 2

## R

riemclip 5

#### S scho

scherm helderheid 4 kalibratie 4 schoonmaken 4 scherminstellingen 4

#### score 2 scorekaarten alle spelers 2 individuele 3 weergeven 3 scoren handicap 3 match 2 scoring instellingen 2 skins 3 Stableford 3 shot afstand meten 4 afstand opslaan 4 afstand vastleggen 4 simulatie, hole 2 spelersnamen wijzigen 2 statistieken huidige ronde 3 weergeven op computer 3

## T

toestel instellingen 4 onderhoud 4 registratie 1 toestel registreren 1

#### U updates, baankaarten 2

w

wissen, geschiedenis 3

# www.garmin.com/support

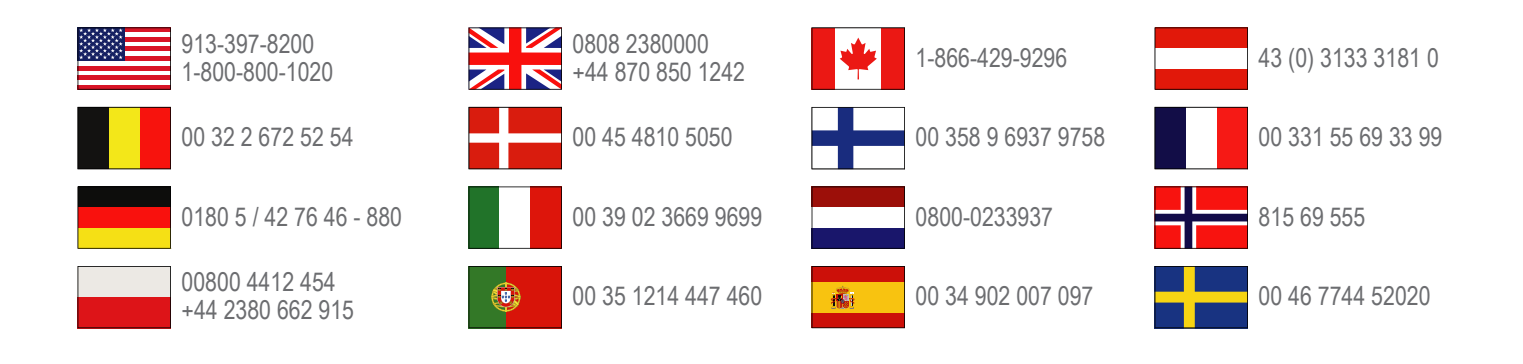

Garmin International, Inc. 1200 East 151st Street Olathe, Kansas 66062, VS

**Garmin (Europe) Ltd.** Liberty House, Hounsdown Business Park Southampton, Hampshire, SO40 9LR, Verenigd Koninkrijk

**Garmin Corporation** No. 68, Zangshu 2nd Road, Xizhi Dist. New Taipei City, 221, Taiwan (Republiek China)